## Připrava videa pro přenos do iTunes

Nastavte atributy EXPORT k nahranému videu přidáním značky "LIB.". Po nastavení atributů EXPORT lze snadno zaregistrovat videa do iTunes pomocí dodaného softwaru instalovaného na osobním počítači.

Zvolte režim přehrávání.

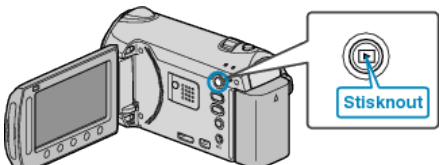

Zvolte režim videa.

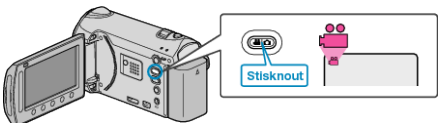

3 Stiskněte tlačítko UPLOAD/EXPORT pro zobrazení menu NAST. NAHRÁNÍ/EXPORTOVAT NASTAVENÍ.

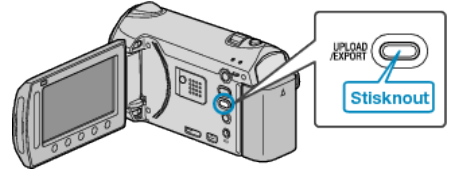

4 Zvolte "EXPORTOVAT NASTAVENÍ" a stiskněte .

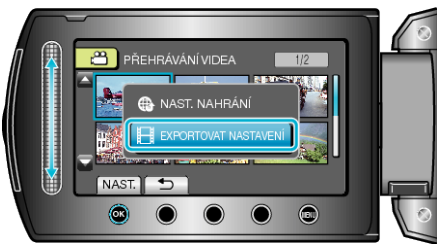

5 Zvolte požadované video a stiskněte .

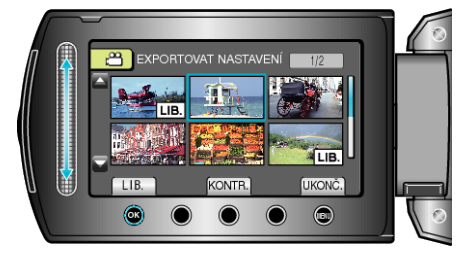

- Na zvoleném souboru se objeví značka "LIB." Pro odstranění značky "LIB." stiskněte znovu . Stiskněte "KONTR." pro ověření zvoleného souboru. .
- Pro opuštění menu EXPORTOVAT NASTAVENÍ stiskněte .

## POZNÁMKA:

- Můžete pořídit videa ve formátu iTunes nastavením snímání EXPORT před zahájením záznamu.
- Formát zaznamenaného videa se změní po přenosu do počítače s použitím dodaného softwaru. Soubory uložené na této přístroji se nezmění.
- Značka "LIB." se nezobrazuje na obrazovce s náhledy. .

## Přenos konvertovaného videa na iPod

Svá videa můžete exportovat do iTunes pomocí dodaného softwaru "Everio MediaBrowser"

Nainstalujte software na vašem osobním počítači a připojte k němu přístroji.

- · Více informací o použití softwaru se dozvíte v souboru nápovědy.
- Více informací o přenosu souborů na iPod se dozvíte v souboru nápov-• ědy k iTunes.

Potíže s exportem souborů do iTunes :

Nahlédněte do sekcí "Dotazy a dopovědi", "Nejnovější informace", "In-formace o stahování" atd. v části "Nejnovější informace o produktech" souboru nápovědy dodaného softwaru "Everio MediaBrowser".